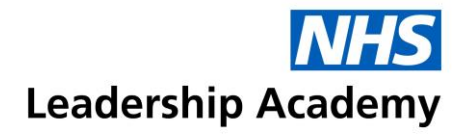

## Healthcare Leadership Model 360 Questionnaire – Quick Start Guide

To access the Healthcare Leadership Model, and set up your 360 questionnaire, please follow the steps below:

| Create an account on<br>NHSx and register<br>for the HLM.                                                                                                    | 2<br>Create your 360 or<br>join a pre-paid<br>questionnaire.                                                                                                    | 3<br>Add your raters and<br>send their invitation<br>emails                                                                                                    | 4 Choose your<br>facilitator                                                                                                    | 5<br>Complete your<br>Self-Questionnaire                                                                                                    | 6<br>Check the progress<br>of your raters and<br>request your report                                                                                                    |
|----------------------------------------------------------------------------------------------------|----------------------------------------------------------------------------------------------------|----------------------------------------------------------------------------------------------------|----------------------------------------------------------------------------------------------------|----------------------------------------------------------------------------------------------------|----------------------------------------------------------------------------------------------------|
| If you already have an<br>account for the<br>Healthcare Leadership<br>Model Appraisal Hub,<br>please log in here:<br>https://profile.leadership<br>academy.nhs.uk<br>If not, please register for<br>an account. For more<br>details on how to<br>register, please follow<br>this user guide link -<br>https://support.nhsx.uk/a<br>rticle/64-profile-system-<br>user-guide<br>Please note: If you are<br>joining a pre-paid<br>questionnaire, please<br>return to your invitation<br>email and use the link<br>provided. | Joining a pre-paid<br>questionnaire:<br>To join a pre-paid<br>questionnaire, please<br>click on the link in your<br>invitation email.<br>Paying for your 360<br>questionnaire:<br>If you have been given<br>a Purchase Order or<br>you would like to pay<br>by card online, click on<br>the option to Start or<br>continue a self/360<br>questionnaire for<br>YOURSELF and then<br>Create a New<br>Questionnaire. Select<br>360 questionnaire from<br>the options available. | To add raters, click on<br>the option to <b>Choose</b><br><b>some raters</b> . Enter the<br>person's name, email<br>address and their<br>relationship to you.<br>We recommend you<br>add around <b>10-15</b><br><b>raters</b> . For more details<br>about choosing your<br>raters, please see the<br><b>Guidance for</b><br><b>selecting raters</b> guide<br>on the support site.<br>Once you have added<br>all of your raters, click<br>on the <b>Send Email</b><br>button alongside their<br>name to send their<br>invitation emails. | Your facilitator is the<br>person who will<br>feedback your report to<br>you during a face to<br>face session.<br>Click on the <b>Choose</b><br><b>Facilitator</b> button. Use<br>the search options<br>available to search for<br>a facilitator by name or<br>region.<br>You will also be able to<br>view their <b>Facilitator</b><br><b>Profile</b> for more details.<br>Once you have chosen<br>your facilitator, please<br>contact them directly to<br>introduce yourself and<br>arrange your feedback<br>session. | Click on the <b>Start My</b><br><b>Questionnaire</b> button.<br>After clicking on 'Start<br>my questionnaire', you<br>will be asked <b>nine</b><br><b>questions</b> based on<br>the nine dimensions of<br>the Healthcare<br>Leadership Model.<br>For each question, you<br>will be asked to rate<br>your performance for<br>the dimension, and its<br>importance to your role.<br>If you have Direct<br>Reports you will also be<br>asked to answer a set<br>of 34 questions about<br>the team you lead. | We recommend logging<br>back into your account<br>each week to check on<br>your rater completions.<br>The system will send<br>automatic reminder<br>emails half way<br>between the start and<br>completion date, and<br>on the day of<br>completion. You can<br>resend emails to<br>remind them as well.<br>Once your Line<br>Manager has<br>completed, and you are<br>happy with the number<br>of other raters who<br>have completed, click<br>on <b>Request My Report</b><br>to send your report to<br>your facilitator. |